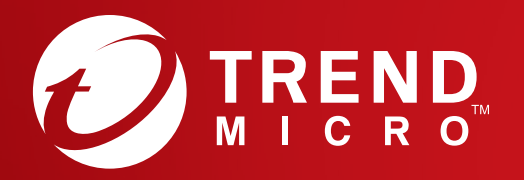

## Hızlı Başlangıç Kılavuzu

### PC & Android

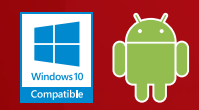

#### Windows10 Compatible

#### PC için Yükleme

Ayrıntılı sistem gereksinimleri için lütfen Trend Micro web sitesine bakın. Bu yazılımı yüklerken veya etkinleştirirken zorluklarla karşılaşırsanız <u>http://www.trendmicro.com/ti10help-trtr</u>.

#### 01

Yükleyiciyi indirmek için Sipariş Onay E-postasında gelen İndirme bağlantısını açın. Trend Micro, bilgisayarınızda bir sistem kontrolü gerçekleştirecektir.

#### Yükleyiciyi

http://downloadcenter.trendmicro.com/ index.php?regs=TR adresinden de indirebilirsiniz

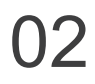

**Ücretli sürüm**'ü seçin, seri numaranızı girin ve **İleri**'yi tıklatın.

Seri numaranız, Sipariş Onayı E-postanızda bulunabilir.

#### 03

Lisans sözleşmesini okuduktan sonra kabul ederseniz **Kabul Et ve Yükle**'yi tıklatarak kabul edin.

Yükleme şimdi başlayacak.

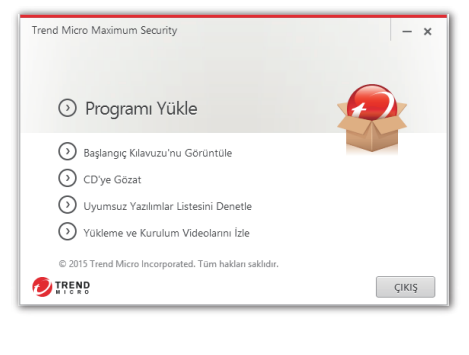

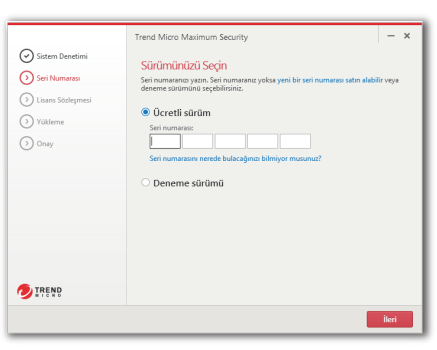

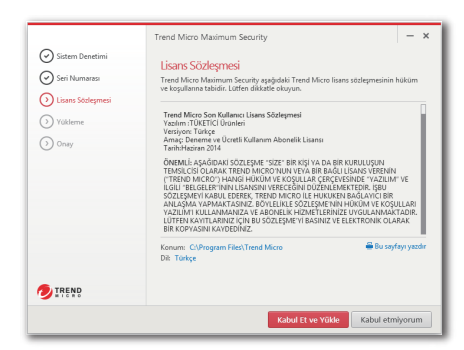

#### 04

Yükleme Tamamlandı penceresi görüntülendiğinde yükleyiciyi kapatmak için **Son**'u tıklatın.

Trend Micro'nun size e-postayla aylık bir güvenlik raporu göndermesini istiyorsanız **Evet**'i tıklatın.

#### 05

Hesap bilgilerinizi girin ve **İleri**'yi tıklatın. Zaten bir hesabınız varsa, bu hesaba atanan e-posta adresini kullandığınızdan emin olun ve **İleri**'yi tıklatın.

Bu pencere otomatik olarak açılmazsa masaüstünüzdeki kısayol simgesini kullanın.

#### 06

Hesap bilgilerinizi girin ve **İleri**'yi tıklatın. Daha sonra ayrıntılarınızın doğruluğunu onaylamanız istenir. **İleri**'yi tıklatın.

Etkinleştirme tamamlandıktan sonra Koruma Etkinleştirildi penceresi görüntülenir. **Son**'u tıklatın.

|                                                                                                    | Sistern Denetirni Seri Nurnarao Uisero Stolegmesi Yoklerne | Trend Mice Mailman Security                                                                                                    | ×  |  |  |  |
|----------------------------------------------------------------------------------------------------|------------------------------------------------------------|----------------------------------------------------------------------------------------------------|----|--|--|--|
|                                                                                                    | () Onay                                                    | Gizvenik yazılımınız artık sizi koruyor.<br>Sistem tepisinde veya masasistinde bulunan simgeyi çift bilatarak ana konsol<br>açabilisiniz. | u. |  |  |  |
| Trend Maro Maximum Security -<br>Aylik E-posta Raportari Alm                                                                                                    |                                                            |                                                                                                    |    |  |  |  |
| The Management Revenues. His walk here's particle gradewise:<br>A grade gradewise and all signs maximal                                                                                                    |                                                            |                                                                                                    |    |  |  |  |
| Trend Micro Maxin<br>Korumanızı E                                                                                                    | um Security<br>tkinleştirin                                |                                                                                                    | ×  |  |  |  |
| Vazılımıcı etkinleştirmek yalınzca birkaç saniye alacaktır. Başlamak için aşağıya e-posta adresinici girin.<br>Trend Micro yazılımın daha önce etkinleştirdiyseniz, küfen geçen sefer kullandığınz e-posta adresini<br>girin.<br>E-posta adresi |                                                            |                                                                                                    |    |  |  |  |

| E-posta adresi | _ |       |
|----------------|---|-------|
|                |   |       |
|                |   |       |
|                |   |       |
|                |   |       |
|                |   |       |
| TREND          |   | İləri |

| Frend Micro Maximum Security                                       | Oturum aç 🗙                                      |
|--------------------------------------------------------------------|--------------------------------------------------|
|                                                                    |                                                  |
| Hesap Bilgilerini Girin                                            |                                                  |
| Bu programı etkinleştirmek için aşağıda istenen bil<br>gereklidir. | lgilerin tamamını girerek bir hesap oluşturmanız |
| E-posta adresi                                                     | Hitap                                            |
|                                                                    | Bay                                              |
| Parola                                                             | Adı                                              |
|                                                                    |                                                  |
| Parolayı doğrula                                                   | Soyadı                                           |
|                                                                    |                                                  |
| Bilgisayar adı                                                     | Telefon numarası                                 |
| ighifgifgi                                                         |                                                  |
| Ülke                                                               |                                                  |
| Çin 👻                                                              |                                                  |
| Okudum ve kabul ediyorum Trend Micro Gizlilik Bi                   | ldirimi .                                        |
| V Trend Micro'dan en son teklifleri ve haberleri alın              |                                                  |
|                                                                    | İleri                                            |

#### PC Ana Konsolu

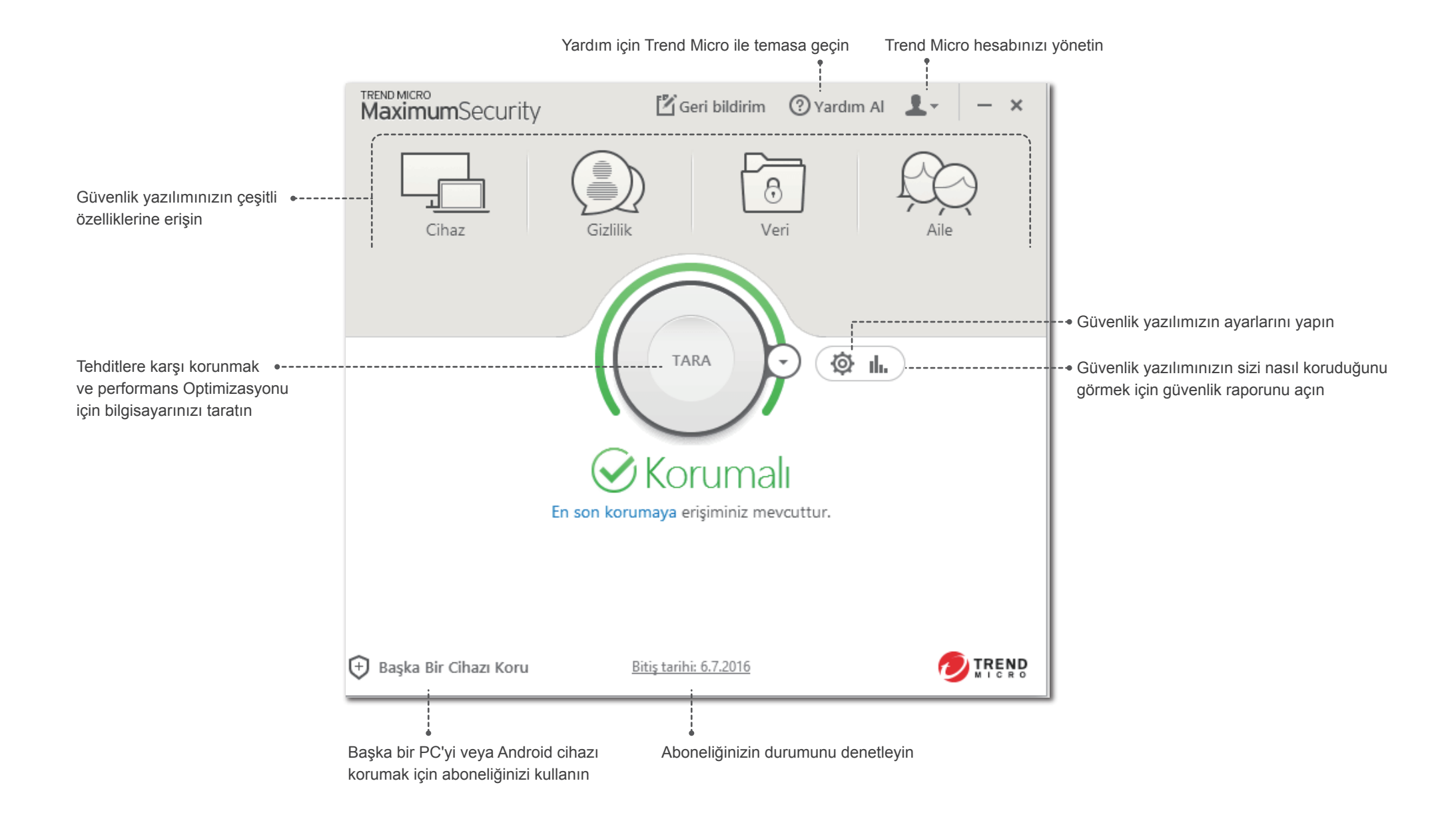

#### Android için Yükleme (Trend Micro Mobile Security)

ÖNEMLİ: Aşağıdaki adımları izlemeden önce PC veya Mac'inizde Trend Micro'yu yükleyip etkinleştirdiğinizden emin olun. Bu uygulamayı yüklerken veya etkinleştirirken zorluklarla karşılaşırsınız <u>http://www.trendmicro.com/ti10help-trtr</u>.

#### 01

Telefonunuzda veya tabletinizde Play Store'u açın ve **Trend Micro**'yu aratın. Arama sonuçlarında Trend Micro **Mobile Security & Antivirus**'ü açın ve **YÜKLE**'ye dokunun.

Kindle Fire'da bunun yerine Android için Amazon Appstore'u açın.

#### 02

YÜKLE'ye dokunun ve KABUL ET'e dokunarak uygulama izinlerini kabul edin.

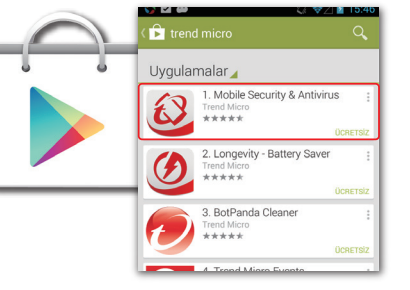

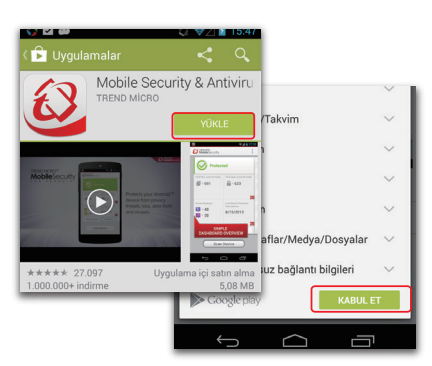

#### 03

Uygulama indirilip yüklendikten sonra **AÇ'**a dokunun.

# Wygulamalar Image: Constraint of the constraint of the c

#### 04

Lisans sözleşmesini **Kabul et** ve Mobile Security'yi etkinleştirmek için **Satın AI / Etkinleştir** seçeneğini belirleyin.

Yüklemeden sonra en fazla 30 gün içinde Trend Micro seri numaranızla uygulamayı etkinleştirebilirsiniz.

05

Etkinleştirme Kodu Kullan'ı seçin sonra seri numaranızı girin ve Tamam'ı secin.

Seri numaranız, Sipariş Onayı E-postanızda bulunabilir.

#### 06

Mac veya PC'nizde Maximum Security'yi kurmak için kullanılan hesabın parolasını girin ve **Oturum Aç**'ı seçin.

Yükleme tamamlandıktan sonra **Cihazı Tara**'yı seçerek cihazınızda herhangi bir tehdit olup olmadığını kontrol edin.

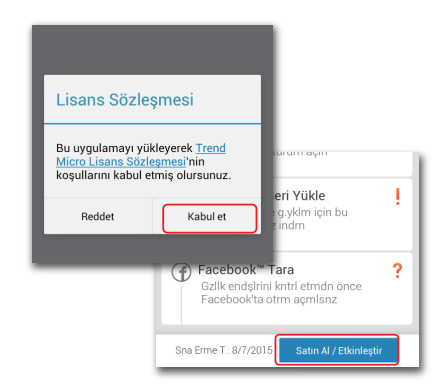

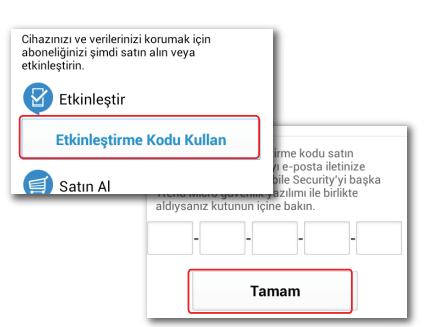

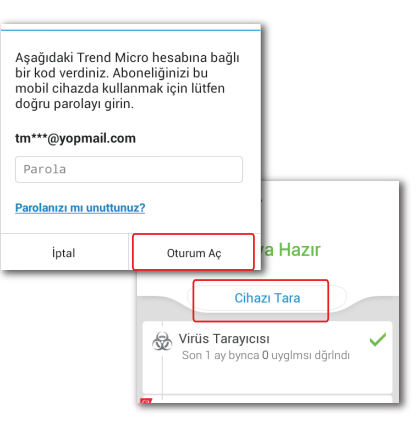